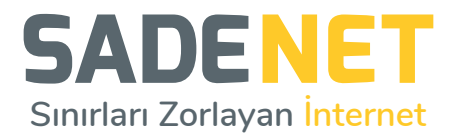

## ZYXEL MODEL ADSL MODEM KURULUMU

(8Mbps, 12Mbps ve 16Mbps hızında ki tarifeler için)

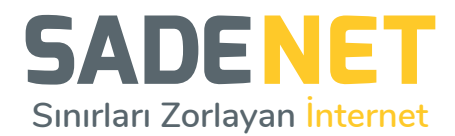

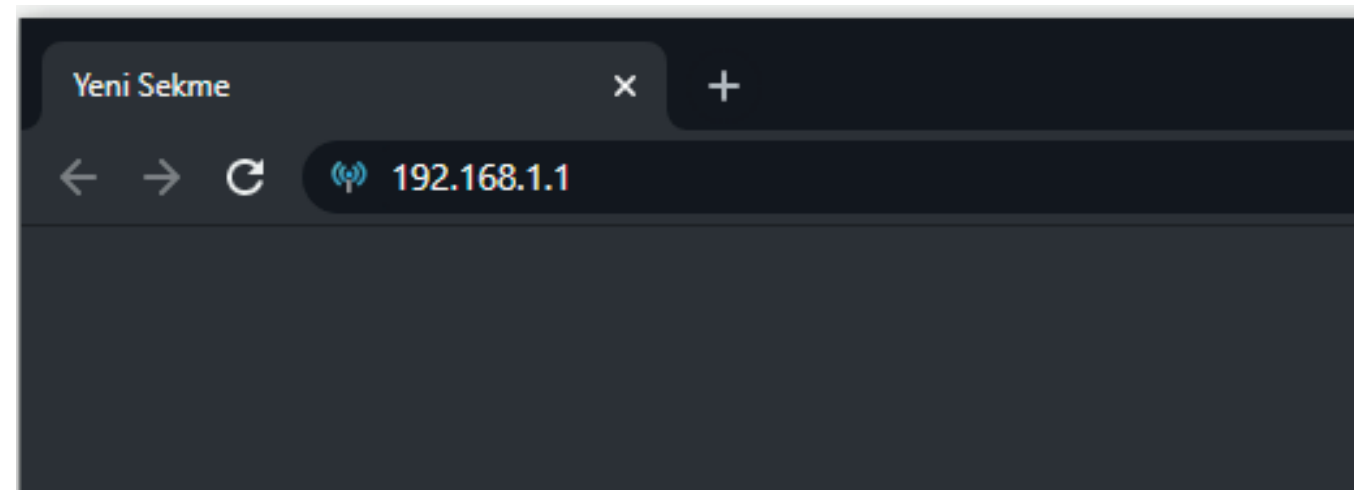

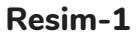

Sadenet Zyxel model modem arayüzüne ulaşım sağlamak için İnternet tarayıcınızdan adres çubuğuna **Resim-1** de görüldüğü şekilde **192.168.1.1** numarasını giriniz.

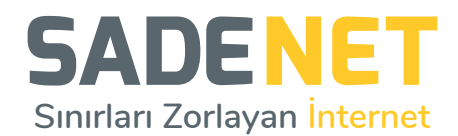

| ← → C () Güvenli değil   192.168.1.1/login |           |   | ★ <b>0</b> ∃                             |
|--------------------------------------------|-----------|---|------------------------------------------|
| ZYXEL VMG1312-T20B                         |           |   | TUR -                                    |
|                                            | Giriş Yap |   | TUR<br>POR<br>ITA<br>CES<br>Dutch<br>RUS |
| Kullanıcı                                  | Adı       |   |                                          |
| Şifre                                      |           | 0 |                                          |
|                                            | Giriş Yap |   |                                          |

Resim-2

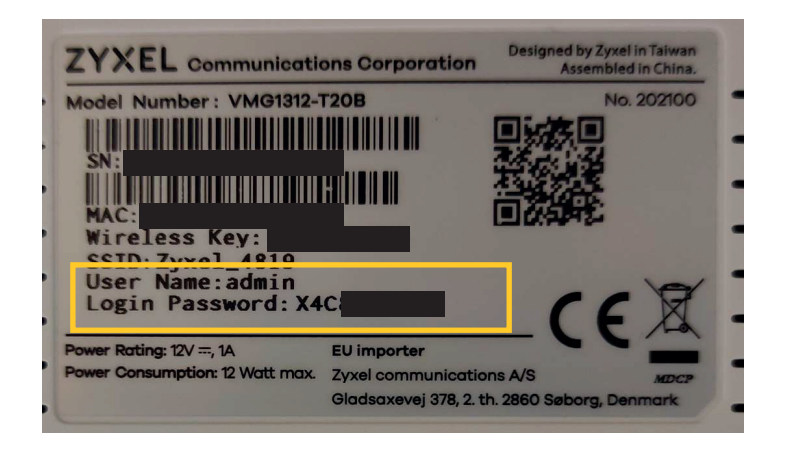

Resim-2.1

Açılan pencerede sağ üst köşede bulunan (**Resim-2**) dil seçeneği kısmından **TUR(Türkçe)** seçeneğini seçiniz. Kullanıcı adı alanına **admin** şifre kısmınına modeminizin arka yüzünde (**Resim2.1**) yazan login password şifresini giriniz ve giriş yap butonu'na tıklayınız.

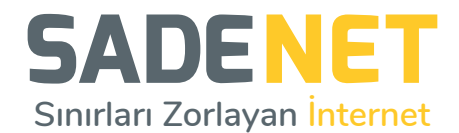

| ← → C ▲ Güvenli değil   192.168.1.1/passwordreset |                                                                           |   | ९ ☆ 8 : |
|---------------------------------------------------|---------------------------------------------------------------------------|---|---------|
| ZYXEL   VMG1312-T20B                              |                                                                           |   |         |
|                                                   | Şifre Yenileme                                                            |   |         |
|                                                   | Yeni Şifre                                                                |   |         |
|                                                   | Sifre                                                                     | Ø |         |
|                                                   |                                                                           | 0 |         |
|                                                   | Şifre en az bir sayısal karakter ve bir alfasayısal karakter içermelidir. |   |         |
|                                                   | Şifre değiştir<br>Atta                                                    |   |         |
|                                                   |                                                                           |   |         |

Resim-2.2

Kullanıcı girişi yapıldıktan sonra ekrana çıkan (**Resim-2.2**) **Şifre Yenileme** ekranını atla diyerek geçiniz. İkinci olarak açılan **Hızlı Başlat Sihirbazını** da (**Resim-2.3**) atla diyerek geçiniz.

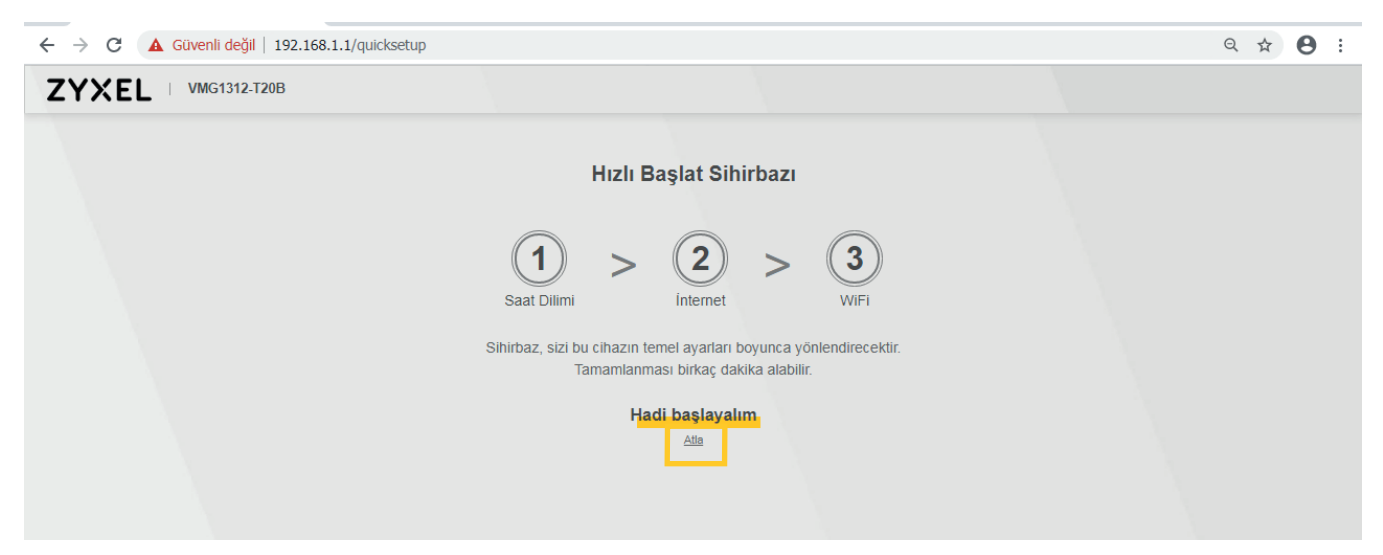

Resim-2.3

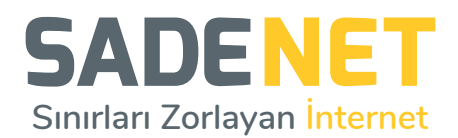

| - > C 🔺 | Güvenli d                                            | leğil   1                  | .92.168.                         | 1.1/Broadba                                 | and#network                                                |                                       |                                        |                                              |                                     |                                                                   |                                                                     | ★ <b>9</b> :            |
|---------|------------------------------------------------------|----------------------------|----------------------------------|---------------------------------------------|------------------------------------------------------------|---------------------------------------|----------------------------------------|----------------------------------------------|-------------------------------------|-------------------------------------------------------------------|---------------------------------------------------------------------|-------------------------|
| ΖΥΧΙ    | EL VMG1312-T20B                                      |                            |                                  |                                             |                                                            |                                       |                                        |                                              | Bağlantı Durumu                     | X                                                                 |                                                                     |                         |
|         | Geniş Bant<br>Geniş Bant Hücresel Yedekleme Gelişmiş |                            |                                  |                                             |                                                            |                                       |                                        |                                              |                                     | <b>Ağ Ayarı</b><br>G <mark>eniş Bant</mark><br>Kablosuz<br>Ev Ağı | Sihirbaz                                                            |                         |
|         | Zyxel<br>servis<br># #                               | l cihaz<br>slerini (<br>Ad | interne<br>(bağlan<br><b>Tür</b> | et erişim ay<br>itılar) göste<br><b>Mod</b> | arlarınızı değişt<br>erir. WAN ayarla<br><b>Kapsülleme</b> | rmek için l<br>rını yapılar<br>802.1p | bu ekranı ku<br>ndırmak için<br>802.1q | Illanın. Oze<br>ISS'nizin v<br>IGMP<br>Proxy | et tablosu,<br>verdiği bilgi<br>NAT | Zyxel A<br>ileri kul<br>Varsa<br>G                                | Yönlendirme<br>QoS<br>NAT<br>DNS<br>Vlan Grubu                      | Tema                    |
|         | 1 AI<br>2 VI                                         |                            | ATM<br>PTM                       | Routing<br>Routing                          |                                                            | N/A<br>N/A                            | N/A<br>N/A                             | Y<br>Y                                       | Y<br>Y                              |                                                                   | Arabirim Gruplandırma<br>USB Hizmeti<br>Güvenlik<br>Sistem Monitörü | Dil<br>Dil<br>Çıkış Yap |
|         |                                                      |                            |                                  |                                             |                                                            |                                       |                                        |                                              |                                     |                                                                   | Bakım                                                               |                         |

Resim-3

Modem arayüzüne giriş yaptıktan sonra sağ üst köşede bulunan menu simgesine tıklayınız açılan menüde Ağ Ayarı > Geniş Bant sekmesine tıklayınız. (**Resim-3**)

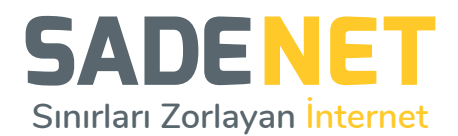

| ← → C 🚺 | Güv         | enli değil                      | 192.1                     | 168.1.1/Broa      | dband                  |                  |                 |                       |               |                                      |                |                      |                   | ର ☆ | Θ | : |
|---------|-------------|---------------------------------|---------------------------|-------------------|------------------------|------------------|-----------------|-----------------------|---------------|--------------------------------------|----------------|----------------------|-------------------|-----|---|---|
| ZYXEL   | VI          | MG1312-                         | T20B                      |                   |                        |                  |                 |                       |               |                                      |                |                      |                   |     |   | = |
|         |             |                                 |                           |                   |                        |                  |                 | Geniş Ban             | t             |                                      |                |                      |                   |     |   |   |
|         | _           |                                 |                           |                   |                        |                  |                 |                       |               |                                      |                |                      |                   |     |   |   |
|         | Gen         | iş Bant                         | Hüc                       | resel Yede        | kleme Geliş            | miş              |                 |                       |               |                                      |                |                      |                   |     |   |   |
|         | Zyx<br>vero | el cihaz inte<br>diği bilgileri | ernet erişin<br>kullanın. | n ayarlarınızı de | ğiştirmek için bu ekra | nı kullanın. Öze | t tablosu, Zyxe | l Aygıtında yapılandı | rılmış WAN se | rvislerini (bağlantılar) gösterir. V | /AN ayarlarını | yapılandırmak için I | SS'nizin          |     |   |   |
|         |             |                                 |                           |                   |                        |                  |                 |                       |               |                                      |                | + Yeni W             | AN Arabirimi ekle |     |   |   |
|         | #           | Ad                              | Tür                       | Mod               | Kapsülleme             | 802.1p           | 802.1q          | IGMP Proxy            | NAT           | Varsayılan Ağ Geçidi                 | IPv6           | MLD Proxy            | Değiştir          |     |   |   |
|         | 1           | ADSL                            | ATM                       | Routing           | PPPoE                  | N/A              | N/A             | Y                     | Y             | Y                                    | Y              | N                    | 🗹 ਹੈ              |     |   |   |
|         | 2           | VDSL                            | PTM                       | Routing           | PPPoE                  | 0                | 35              | Υ                     | Y             | Y                                    | Y              | Ν                    | 0 6               |     |   |   |
|         |             |                                 |                           |                   |                        |                  |                 |                       |               |                                      |                |                      |                   |     |   |   |
|         |             |                                 |                           |                   |                        |                  |                 |                       |               |                                      |                |                      |                   |     |   |   |
|         |             |                                 |                           |                   |                        |                  |                 |                       |               |                                      |                |                      |                   |     |   |   |
|         |             |                                 |                           |                   |                        |                  |                 |                       |               |                                      |                |                      |                   |     |   |   |
|         |             |                                 |                           |                   |                        |                  |                 |                       |               |                                      |                |                      |                   |     |   |   |
|         |             |                                 |                           |                   |                        |                  |                 |                       |               |                                      |                |                      |                   |     |   |   |

Resim-4

Açılan listede ADSL satırında bulunan düzenleme 📝 simgesine tıklayınız. (Resim-4)

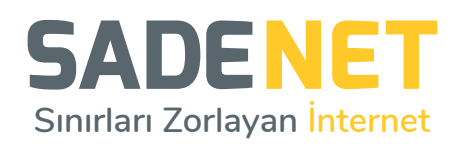

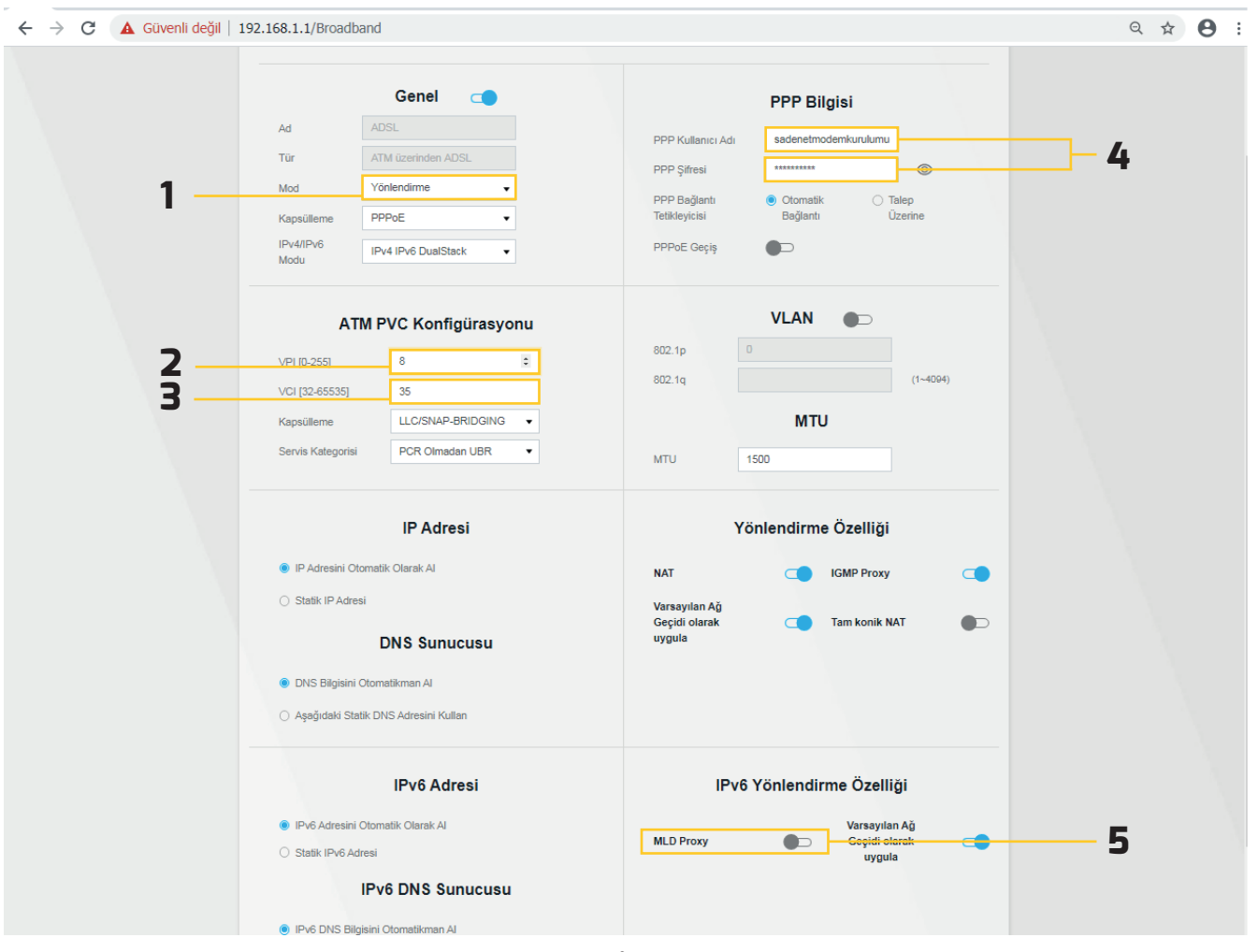

**Resim-5** 

## Açılan ayar sayfasında ;

- 1- Genel > Kapsülleme alanındaki seçeneği PPPoE olarak seçiniz.
- 2- ATM PVC Konfigürasyonu > VPI alanına değeri 8 olarak giriniz.
- **3-** ATM PVC Konfigürasyonu > **VCI** alanına değeri 35 olarak giriniz.
- PPP Bilgisi > PPP Kullanıcı Adı ve PPP Şifresi alanlarına size verilen kullanıcı adı ve şifresini giriniz. Eğer kullanıcı adı ve şifresini bilmiyorsanız 0850 800 0 900 no'lu numaradan destek alabilirsiniz.
- 5- IPv6 Yönlendirme Özelliği > MLD Proxy kapalı konumda olmalıdır.

Bütün işlemleri yaptıktan sonra alt kısımda bulunan **Uygula** butonuna basarak ayarlarınızı kaydediniz.